## How to set up the MOBILE APP in CONCUR

Begin by logging into "MyNMU" at mynmu.nmu.edu. You will need to have your 2-factor Authentication set up to proceed any further.

| NORTHERN MICHIGAA<br>UNIVERSITY |          |  | NMU Educational Access Network<br>Single Sign On Service                                       |  |
|---------------------------------|----------|--|------------------------------------------------------------------------------------------------|--|
|                                 |          |  | AUTHENTICATION REQUIRED<br>The web site described below has asked you to log in:               |  |
|                                 |          |  | MyNMU                                                                                          |  |
| User ID:                        | cspecker |  | By using this service you agree to adhere to the NMU computing policies and guidelines.        |  |
| Password:                       |          |  | Please type your NMU "e-mail" User ID and                                                      |  |
|                                 | Login    |  | password and click the "Login" button to continue.                                             |  |
|                                 |          |  | To logout securely and completely, you<br>must close your browser window when<br>you are done. |  |
|                                 |          |  | Forgot my password<br>Need help? Contact the Help Desk!<br>New to NMU? Activate your account   |  |

## Once logged in, Click on the "Employee Services" tab

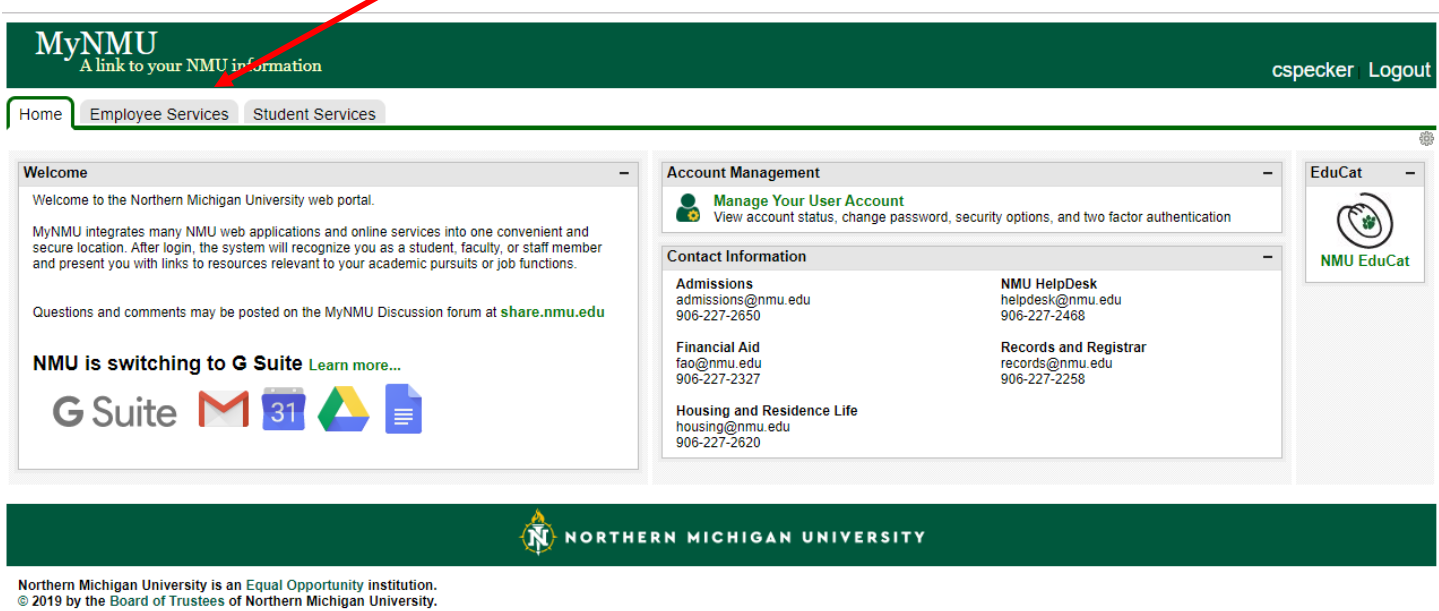

Powered by Drupal

Once in the "Employee Services" tab you will find the link to "Concur Settlement System". Click on this link, it will bring you directly into the system. You will not need another password to access the system.

| ome Employee Services Student Services                                                                                                    |                                                                                                    |                                                                                                    |
|----------------------------------------------------------------------------------------------------|----------------------------------------------------------------------------------------------------|----------------------------------------------------------------------------------------------------|
| Veb For Employees                                                                                                    | Police Department Services                                                                                                    | Administrative Reports                                                                                                    |
| Main Menu<br>Use the following links to view & update addresses or phone<br>numbers, set up direct deposit, process personnel changes, view<br>loave belease, view up information access the position. | Bicycle Registration<br>Vehicle Registration & Citation Appeals<br>CSA Report Form                                                                                                    | Click here to:<br>Access Finance, WorkStudy, and Labor reports.                                                                                                    |
| management and recruiting system, access performance                                                                                                    | Qualtrics                                                                                                    | Additional Employee Resources                                                                                                    |
| evaluations, view tax mormation, record leave time, request the<br>tuition benefit, and find information about name and SSN changes.<br>Addresses & Phone Numbers - view/update                        | Click here to:<br>Access the Qualtrics Survey System.                                                                                                    | A/P Career Path Workbook     Employee Satisfaction Survey Results                                                                                                    |
| Sirect Deposit<br>Employee Personnel Action (EPAF)                                                                                                    | Retirement Plan Information                                                                                                    | Policies, Procedures, Guidelines, Ordinances,<br>Handbooks, Bylaws and Union Contracts                                                                                                    |
| Texible Spending Account (FSA) Enrollment<br>Foundation Giving - Payroll Deduction<br>Leave Balances                                                                                                   | Click here to:<br>Access investment and performance information about the defined<br>contribution retirement plans at NMU                                                                               | Holiday/Seasonal Bonus Day Schedules                                                                                                    |
| Name Change<br>Pay Information<br>Position Management and Recruiting                                                                                                    | Click here to:<br>Access the Human Resources Web page regarding retirement.                                                                                                    | ASNMU Dozing Discounts from the Wyndham Hotel Group.<br>Read about the Wyndham Hotel Group Discount and the<br>ASNMU Dozing Discounts Program.                                                                                                    |
| Performance Evaluations                                                                                                    | Safety Department Services                                                                                                    |                                                                                                    |
| rime Sheet<br>Fuition Benefit Request                                                                                                    | Safety Department Training System<br>Key and Electronic Building Access Requests<br>Submit an Incident Report                                                                                           | Handshake Post a student job and register your department for job fairs.                                                                                                    |
| oncur Settlement System                                                                                                    | Scholarly Works Resource Site                                                                                                    | <ul> <li>Mental Health Resources If a student comes to you for help with an emotional crisis or you believe a student needs assistance, use these resources to find information and help.</li> <li>TAO Connect NMU now offers a free service called TAO Connect, an app and online program that can help you feel happier, healthier and more productive when you're going through tough times.</li> <li>Wildcat Express/Dining Services View your CatCa\$h and Dining Dollar transactions/balances, report a lost card and deposit funds into your CatCa\$h account</li> </ul> |
| Click here to:<br>Submit a settlement report for travel or office purchases.                                                                                                    | Enter your scholarly activities including presentations, publications,<br>exhibitions, performance art, and funded grants.                                                                              |                                                                                                    |
| Bill Payment System                                                                                                    | attachments.                                                                                                    |                                                                                                    |
| Click here to:<br>View account information or pay your bill (credit/debit card or                                                                                                    | Starfish                                                                                                    |                                                                                                    |
| eCheck<br>Students may also sign up for a payment plan.                                                                                                    | Click here to:<br>Access your Starfish account: Manage your student lists, tracking<br>it one office hours and more                                                                                     |                                                                                                    |
| ternational Travel Registration                                                                                                    | Click here to:<br>View Starfish FAQ, how-to's and other resources.                                                                                                    |                                                                                                    |
| Click here to:<br>Register faculty/stat international travel.                                                                                                    | UltraTime                                                                                                    |                                                                                                    |
|                                                                                                    | Click here for:                                                                                                    |                                                                                                    |
| Click here to access the system                                                                                                    | Supervisor access to the UltraTime Timekeeping System.<br>Click here for:<br>Employee access to the UltraTime Timekeeping System.<br>Click here for:<br>Employee access to the UltraTime Mobile Website |                                                                                                    |

This is the first "Concur screen, from here the next step is to:

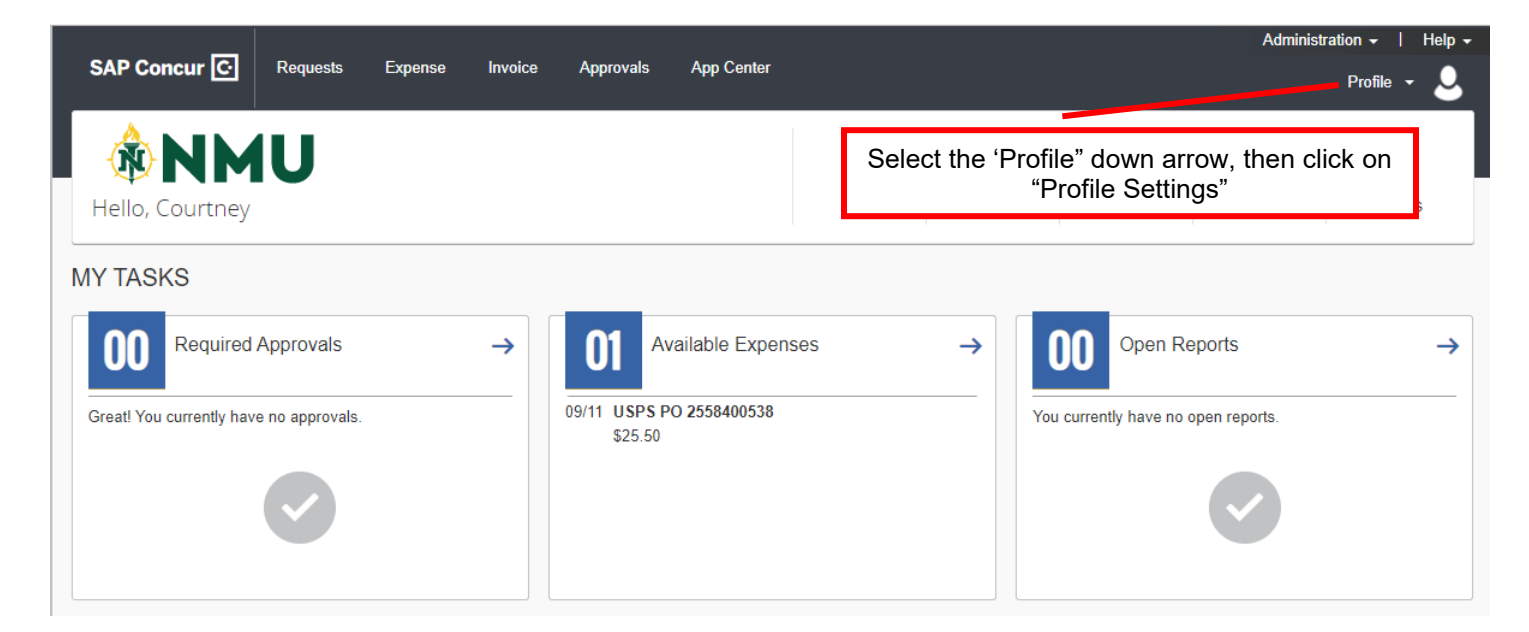

## You will then,

| SAP Concur       Requests       Expense       Invoice       Apportants       App Center         Profile       Personal Information       Change Password       System Settings       Concur Mobile Registration         Your Information       Contact Information       Contact Information       Select one of the following to customize your user profile         Compary Information       Expense Profile       Personal Information       Select one of the following to customize your user profile         Expense Settings       Expense Delegates       Select one of the following to customize your user profile       Personal Information         Expense Proferences       Expense Proferences       Change your password.       System Settings         Invoice Settings       Change your password.       Concur Mobile Registration       Set on early on the set of the following to customize your user profile         Invoice Settings       Change your password.       Concur Mobile Registration       Set on early on the set on the set o | SAP Concur       Requests       Expense       Invoice       App Center         Profile       Personal Information       Change Password       System Settings       Concur Mobile Registration         Your Information       Company Information       Concur Mobile Registration         Company Information       Concur Mobile Registration       System Settings         Expense Settings       Select one of the following to customize your user profile       Personal Information         Expense Settings       Expense Preferences       Delegates are employees who are allowed to perform york on         Expense Preferences       Change Password       Concur Mobile Registration         Invoice Settings       Nucle Information       Concur Mobile Registration         Invoice Settings       Nucle Information       Concur Mobile Registration         Invoice Settings       Nucle Information       Concur Mobile Registration         Invoice Settings       Nucle Information       Concur Mobile Registration         Invoice Settings       Concur Mobile Registration       Set on each in the Concept Approvers         Invoice Information       Concur Mobile Registration       Concur Mobile Registration         Invoice Preferences       Concur Approvers       Concur Mobile Registration         Invoice Approvers       Concur Approvers       Concur Mo |                                                                                                    |                                                                                                    |                                                                                                    |                  |                                 | Administration 🗸 🕴 Help 🗸                                                                                                    |
|----------------------------------------------------------------------------------------------------|----------------------------------------------------------------------------------------------------|----------------------------------------------------------------------------------------------------|----------------------------------------------------------------------------------------------------|----------------------------------------------------------------------------------------------------|------------------|---------------------------------|----------------------------------------------------------------------------------------------------|
| PoilPersonal InformationCompared InformationCompared InformationCompared InformationCompared InformationCompared InformationCompared InformationCompared InformationCompared InformationCompared InformationCompared InformationCompared InformationExpense SettingsExpense DelegatesExpense Delegates                                                                                                    | ProfilePersonal InformationProsinal InformationCompany InformationCompany InformationCompany InformationContact InformationExpense SettingsExpense SettingsExpense PolegatesExpense PolegatesExpense PolegatesExpense PolegatesExpense PolegatesExpense PolegatesExpense PolegatesExpense PolegatesInvoice PerferencesInvoice Perferences <td< th=""><th>SAP Concur 🖸</th><th>Requests Exp</th><th>oense Invoice</th><th>Approvals</th><th>App Center</th><th>Profile - 💄</th></td<>                                                                                                    | SAP Concur 🖸                                                                                                    | Requests Exp                                                                                                    | oense Invoice                                                                                                    | Approvals        | App Center                      | Profile - 💄                                                                                                    |
| Your Information       Personal Information         Company Information       Sete one of the following to customize your user profile         Email Addresses       Personal Information         Expense Settings       Expense Delegates         Expense Information       Delegates are employees who are allowed to perform forth on the tholewing to customize your user profile         Bank Information       Expense Delegates         Expense Performces       Delegates are employees who are allowed to perform forth on the tholewing your password.         Invoice Settings       Change your password.         Invoice Information       Change your password.         Other Settings       Change Password         Invoice Approvers       Concur Mobile Registration         System Settings       Concur Connect         Change Password       Concur Settings         System Settings       Concur Mobile Registration                                                                                                    | Your Information<br>Company Information<br>Contact Information<br>Email AddressesPersonal Information<br>Estenses Settings<br>Expense Delegates<br>Expense Delegates<br>Expense Approvers<br>Favorite AttendeesPersonal Information<br>Estense Preferences<br>Expense Approvers<br>Favorite AttendeesPersonal Information<br>Estense Preferences<br>Expense Approvers<br>Favorite AttendeesPersonal Information<br>Estense Preferences<br>Expense ApproversSet one of the following to customize your user profile<br>Delegates are employees who are allowed to perform for the<br>behalf of other employees.Set one of the following to customize your user profile<br>Delegates are employees who are allowed to perform for the<br>behalf of other employees.Set one of the following to customize your user profile<br>Delegates<br>Thouse Preferences<br>Invoice Preferences<br>Invoice Preferences<br>Invoice Preferences<br>Invoice Preferences<br>System Settings<br>Connected ApproversPersonal Information<br>Expense Delegates<br>Througe Preferences<br>System Settings<br>Connected ApproversConcur Mobile Registration<br>Tab"Other Settings<br>System Settings<br>Connected ApproversSystem Settings<br>Connected ApproversClick on the "Mobile Registration<br>Tab"                                                                                                    | Profile Personal Inf                                                                                                    | ormation Change                                                                                                    | e Password Sys                                                                                                    | tem Settings     | Concur Mobile F                 | Registration                                                                                                    |
|                                                                                                    | Concur Mobile Registration                                                                                                    | Your Information<br>Personal Information<br>Company Information<br>Contact Information<br>Email Addresses<br>Expense Settings<br>Expense Settings<br>Expense Information<br>Bank Information<br>Expense Delegates<br>Expense Preferences<br>Expense Approvers<br>Favorite Attendees<br>Invoice Settings<br>Invoice Settings<br>Invoice Preferences<br>Invoice Preferences<br>Invoice Approvers<br>Other Settings<br>System Settings<br>Connected Apps<br>Concur Connect<br>Change Password<br>Concur Mobile Registratio | Profile<br>Select one of the<br>Personal Inforr<br>Expense Del<br>Delegates are<br>behalf of other<br>Change Pass<br>Change your p | e Options<br>the following to custo<br>ormation<br>mation<br>legates<br>employees who are<br>r employees.<br>sword<br>bassword. | mize your user p | orofile.<br>rm work on<br>Click | System Settings<br>Which time zone are you in? Do you prefer to use a 12 or 24-hour<br>clock? When does your workday start/end?<br>Expense Preferences<br>Select the options that define when you receive email notifications.<br>Prompts are pages that appear when you select a certain action,<br>such as Submit or Print.<br>Concur Mobile Registration<br>Set up access to Concur on your mobile device<br>on the "Mobile Registration<br>Tab" |

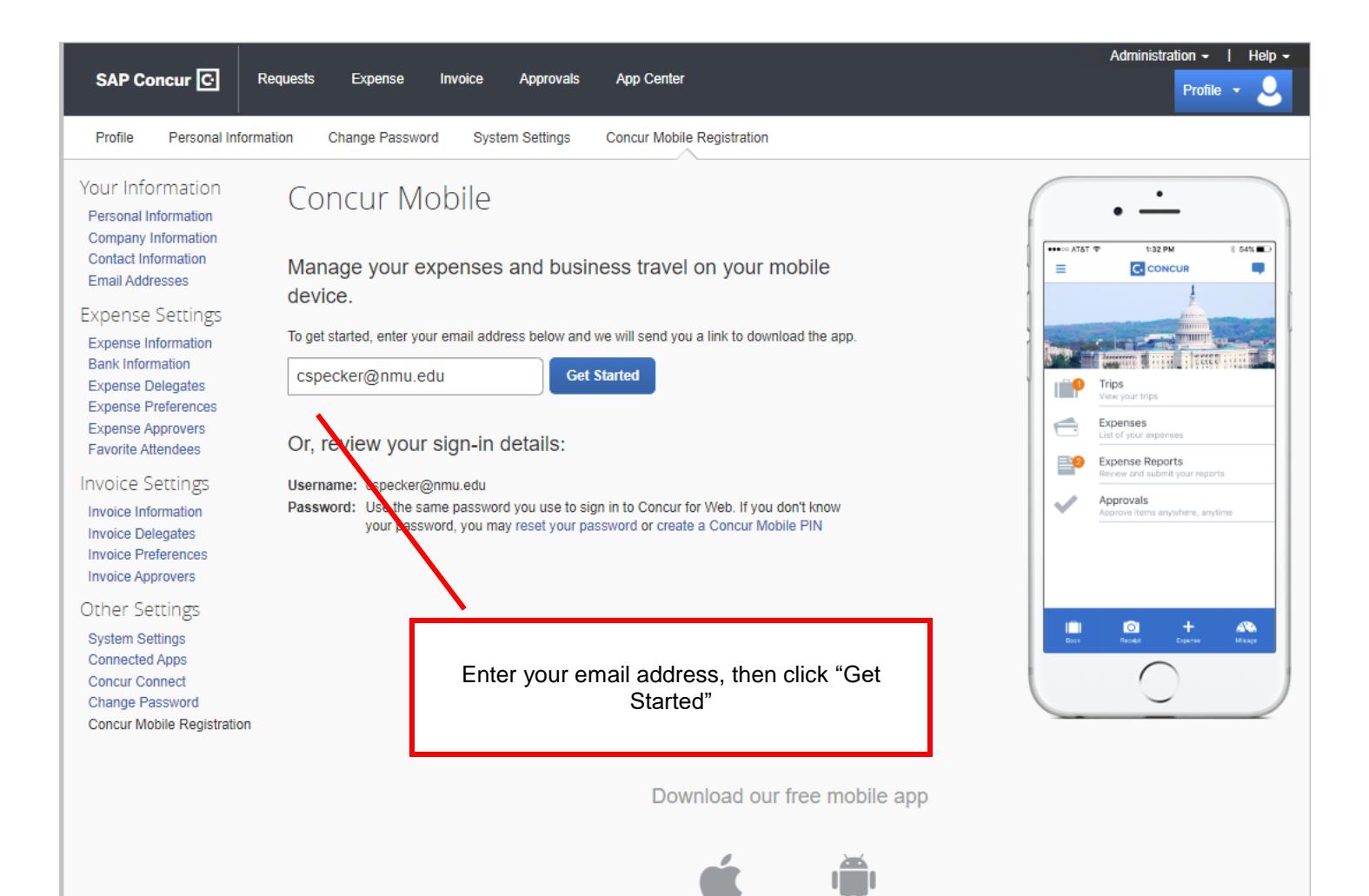

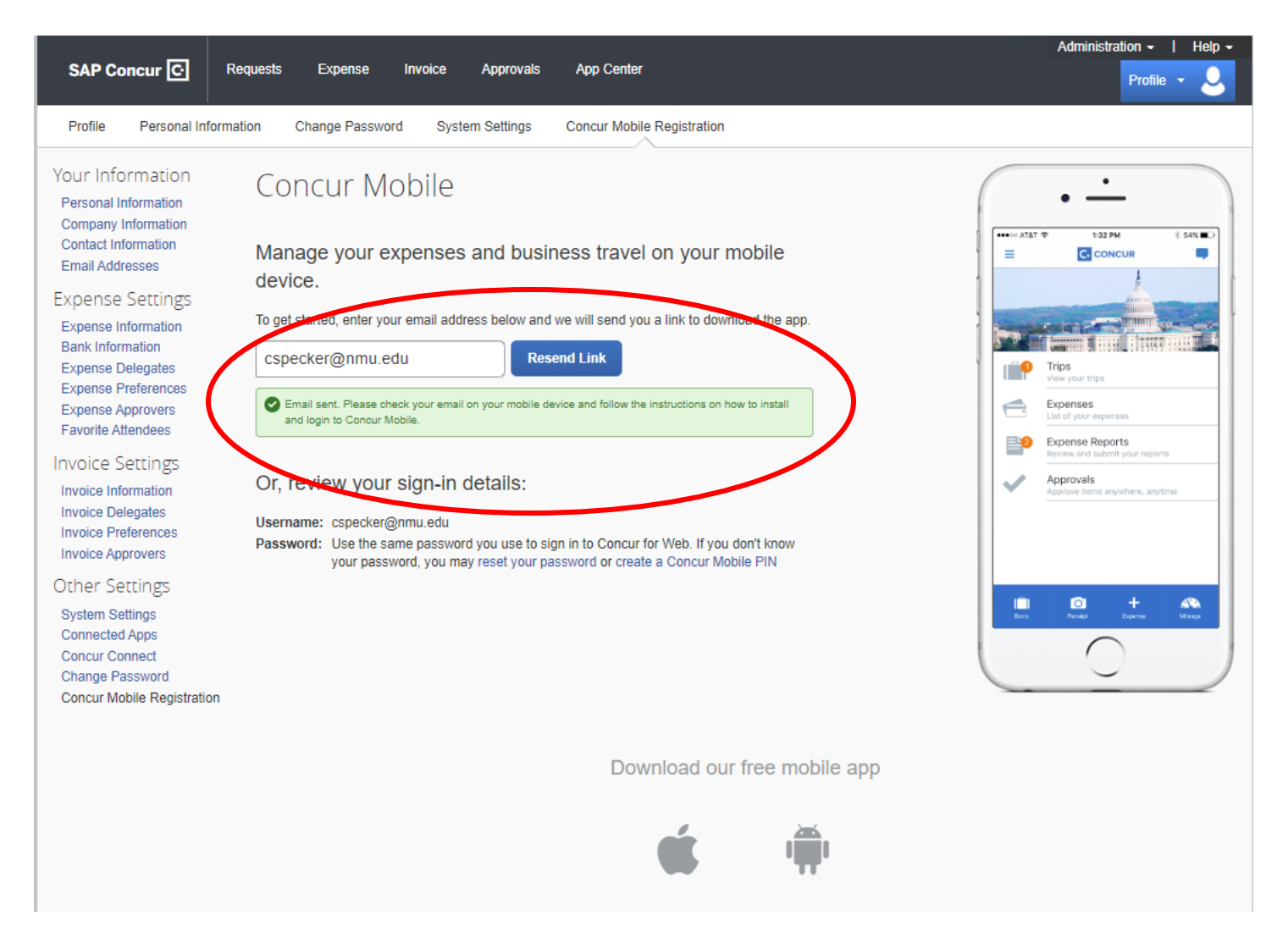

If you do not receive an email, click on "Resend Link". An email will be sent to your NMU email address. You will need to check your email from your **phone**. The email will contain step-by-step instructions on how to set up and download the app.

The log in information is the same as you would use to sign into Concur from your computer. If you have forgot your password, you can **reset your password** or **create a Concur Mobile PIN** prior to completing the Concur Mobile Setup.